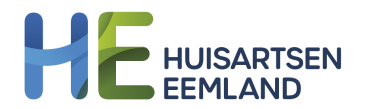

# **SSO cBoards instellen**

Doelgroep: gebruikers Promedico binnen de HA-praktijken

#### Inleiding

Door het realiseren van een SSO-koppeling tussen Promedico en cBoards hoef je niet meer apart in te loggen op cBoards als je het dossier van een patiënt hebt geopend in Promedico. Deze korte handleiding beschrijft de stappen die je hiervoor moet ondernemen.

De eerste stap is het toekennen van de functie aan de medewerker(s) die gebruik gaan maken van cBoards. Je kunt dit voor een groep medewerkers doen of een individuele medewerker. Overigens kunnen alleen medewerkers met een cBoards account gebruik maken van de koppeling. Het voordeel van het toekennen aan rollen is dat je dan deze stappen niet steeds hoeft uit te voeren per individuele medewerker.

Om de koppeling te kunnen maken moet je toegang hebben tot de knop "Onderhoud" in ASP.

### Functie toevoegen aan de gewenste rol of medewerker

- 1. Log in bij ASP en ga naar @ | Onderhoud | Rollen
- 2. Als je alle medewerkers uit een bestaande rol toegang wil geven tot de SSO naar cBoards, klik dan op het vierkante knopje achter die rol en ga naar stap 5.

| AS                  | Р                |             | v. 1.27.2 (web- | 58)                |                |                |         |          |                   |                    |
|---------------------|------------------|-------------|-----------------|--------------------|----------------|----------------|---------|----------|-------------------|--------------------|
| Geer                | n actieve        | patiënt     |                 |                    |                |                |         |          |                   |                    |
| <u>O</u> nderhoud > | <u>P</u> raktijk | Medewerkers | KIS Opt-out log | <u>W</u> aarnemers | <u>R</u> ollen | <u>A</u> genda | Portaal | Relaties | Tarie <u>v</u> en | <u>F</u> acturatie |
|                     |                  | Onderho     | ud - Rollen     |                    |                |                |         |          |                   |                    |
|                     |                  | Verwijder   | Rolnaam         |                    |                |                | Funct   | es       |                   |                    |
|                     |                  |             | Administratieve | kracht             |                |                |         |          |                   |                    |
|                     |                  |             | agenda          |                    |                |                |         |          |                   |                    |
|                     |                  |             | Agenda en Bull  | etinboard          |                |                | <br>    |          |                   |                    |
|                     |                  |             | AIOS            |                    |                |                |         |          |                   |                    |
|                     |                  |             | Apotheker       |                    |                |                |         |          |                   |                    |
|                     |                  |             | Anothokorsossi  | stanta             |                |                |         |          |                   |                    |

- 3. Als je alleen specifieke medewerkers wil geven tot de SSO naar cBoards, maak dan een aparte rol aan voor deze medewerkers (bijvoorbeeld 'SSO cBoards'). Je maakt een nieuwe rol door op dit scherm linksonder de knop 'Nieuwe rol' te gebruiken.
- 4. Ga naar @ |Onderhoud |Medewerkers en klik bij de medewerkers die toegang moeten krijgen tot de nieuwe rol, op het vierkantje onder Rollen. Verplaats de nieuwe rol van rechts naar links.

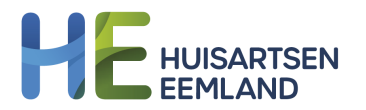

5. Op het volgende scherm ken je een functie toe aan de rol. Selecteer 'SSO cBoards' en verplaats deze van rechts naar links.

| <u>O</u> nderhoud > ₽ | raktijk <u>M</u> | ledewerkers | KIS Opt-out log     | <u>W</u> aarnemers | <u>R</u> ollen | <u>Ag</u> enda      | Portaal          | Relaties | Tarie <u>v</u> en | <u>F</u> acturatie | M <u>e</u> etwaarden |
|-----------------------|------------------|-------------|---------------------|--------------------|----------------|---------------------|------------------|----------|-------------------|--------------------|----------------------|
|                       |                  | Onderho     | ud - Rollen: Fu     | ncties van ro      | SSC            | )                   |                  | ~        |                   |                    |                      |
|                       |                  | Huidige f   | functies            |                    |                |                     |                  | Mo       | ogelijke fu       | uncties            |                      |
|                       |                  | Omsc        | hrijving            |                    |                |                     |                  |          | Oms               | chrijving          |                      |
|                       |                  | Agence      | da                  |                    |                |                     |                  |          | SSO               | cBoards            |                      |
|                       |                  | Altijd I    | Herhalen            |                    |                |                     |                  |          |                   |                    |                      |
|                       |                  | Assist      | tentenmodule        |                    |                |                     |                  |          |                   |                    |                      |
|                       |                  | Behee       | er Magistralen      |                    |                |                     |                  |          |                   |                    |                      |
|                       |                  | Behee       | er Praktijk         |                    |                |                     |                  |          |                   |                    |                      |
|                       |                  | Behee       | er Praktijkrelaties |                    |                |                     |                  |          |                   |                    |                      |
|                       |                  | Behee       | er Waarnemers       |                    |                |                     |                  |          |                   |                    |                      |
|                       |                  | Conta Conta | ict Autoriseren     |                    |                |                     |                  |          |                   |                    |                      |
|                       |                  | Facture     | ratie               |                    |                |                     |                  |          |                   |                    |                      |
|                       |                  | Inzien      | logging             |                    |                |                     |                  |          |                   |                    |                      |
|                       |                  | Keten       | dossier             |                    | Ge             | bruik ond           | erstaand         | Э        |                   |                    |                      |
|                       |                  | Medic       | atie Autoriseren    |                    | kno            | ppen om t           | functies to      | be       |                   |                    |                      |
|                       |                  | Medic       | atie Voorschrijver  | n                  |                | te voege<br>verwijd | n en te<br>Ieren |          |                   |                    |                      |
|                       |                  | Medis       | ch Dossier          |                    |                |                     |                  |          |                   |                    |                      |
|                       |                  | Medis       | che gegevens ve     | rwijderen          |                | <<                  | >>               |          |                   |                    |                      |
|                       |                  | Onder       | rhoud Patienten     |                    |                |                     |                  |          |                   |                    |                      |
|                       |                  | Onder       | rhoud episodebur    | ndels              |                |                     |                  |          |                   |                    |                      |
|                       |                  | Rappo       | ortage              |                    |                |                     |                  |          |                   |                    |                      |

## Hoe gebruik je de SSO naar cBoards?

Ga naar het medisch dossier van een patiënt en klik op de witte tegel rechtsboven. Kies 'cBoards' en je wordt automatisch doorgestuurd naar cBoards in een nieuw scherm.

|    |               |                               | Aan               | gemeld als M Wittemar | n Promedico S | ervicedesk (intern gebruik) | S      | 8              | >                    | with. | ٢             |                   | <b>a</b> 2     | 9 📲 |
|----|---------------|-------------------------------|-------------------|-----------------------|---------------|-----------------------------|--------|----------------|----------------------|-------|---------------|-------------------|----------------|-----|
|    |               |                               |                   | NHGDoc alert          | OPT-IN = ?    | 86897987897 / Aon C         | onsult | l<br>ing (8    | <b>_eeu</b><br>3954) | / ION | hage<br>statu | e, J.C<br>is: afg | .P.D.<br>emeld |     |
| el | <u>T</u> aken | Contro <u>l</u> es            | <u>P</u> reventie | NHGDoc                |               |                             |        |                |                      |       |               | сВо               | ards           |     |
| •  |               | Contra-indicaties HYPERTENSIE |                   |                       |               |                             |        | OZOverbindzorg |                      |       |               |                   |                |     |
|    |               |                               |                   |                       |               |                             |        | ZorgPortaal    |                      |       |               |                   |                |     |

## Afsluiting

Heb je na het doornemen van deze instructie vragen?

Raadpleeg voor technische hulp de <u>Supportpagina</u> van cBoards of neem contact met hen op via het Hulp icoontje rechts onderin.

Je kunt ook contact opnemen met Huisartsen Eemland via <u>info@huisartseneemland.nl</u> of 085-77 33 144.